## Parent Guide to MTGS Firefly Parent Portal

Merchant Taylors' Girls' School (MTGS) now use a learning platform called Firefly to send notifications to pupils and parents and to set homework tasks and to publish school reports and grade cards and to allow attendance information to be viewed. As a parent you can access the Firefly "Parent Portal" to view all of the above items about your daughter(s) but first you need to setup an account. Please follow the activation guide below and then there is a logon guide below that to follow once you have activated your account.

## Activating your account

| Merchant Taylors' Girls' School                                                      |                        |  |
|--------------------------------------------------------------------------------------|------------------------|--|
| Login using your e-mail address or                                                   | Or log in with         |  |
| Cloud Users                                                                          | 🔊 Site login (Firefly) |  |
| E-mail address or username                                                           | 1 Office 365           |  |
| Password                                                                             |                        |  |
| Log in                                                                               |                        |  |
| Forgotton your parsword?<br>Logging in for the first time? Activate your<br>account. |                        |  |
|                                                                                      | So firefly             |  |

| Aerchant Taylors' Girls' School                            |                        |
|------------------------------------------------------------|------------------------|
| Activate account                                           | Or log in with         |
| Cloud Users<br>To activate your account, enter your e-mail | 🖘 Site login (Firefly) |
| address or username.                                       | <b>(1)</b> Office 365  |
| Activate account                                           |                        |
| Log in                                                     |                        |
|                                                            | En firefly             |

- 1. In your browser, go to <u>mtgs.fireflycloud.net</u>
- 2. You will be taken to a secure logon page, as shown to the left.
- Please click on the green box that says "Logging in for the first time? Activate your account." As highlighted on the screen shot to the left.

- 4. When the screen to the left appears, enter your email address (the one that MTGS holds on record for you) into the email box and then click the blue button that says "Activate account".
- 5. An email will be sent to your email account from Firefly and the email will have a welcome message and a link in it saying "Activate account". Click on the link and then on the form that appears enter a password of your choice and then click "Activate account" and you should then be activated.

## Logging on to the Parent Portal

Once you have activated your account you can visit the Parent Portal by going to mtgs.fireflycloud.net in your browser. When you do the screen below will appear ready for you to logon to the Parent Portal. Type in your email address and your chosen password and then click the blue "Log In" button and you will be taken in to the MTGS Parent Portal.

| Merchant Taylors' Girls' School                                                      |                        |  |
|--------------------------------------------------------------------------------------|------------------------|--|
| Login using your e-mail address or username                                          | Or log in with         |  |
| Cloud Users                                                                          | 🖘 Site login (Firefly) |  |
| E-mail address or username                                                           | 1 Office 365           |  |
| Password                                                                             |                        |  |
| Log in                                                                               |                        |  |
| Forgotten your password?<br>Logging in for the first time? Activate your<br>account. |                        |  |
|                                                                                      | S firefly              |  |